# 精细导线操作说明

1. 标准导线

1.1. 功能说明

原【导线绘制】功能,为与简易导线功能区分,更名为【标准导线】;在
 三维设计中,进行设备间,跨线间、跨线与设备间的导线连接。

2)要正常使用导线连接功能,应提前完成工程库【设备数据库】 <sup>数据库</sup>的选型,选型内容包括:

10 01 设备

①导线数据------对应----导体@软导体@绝缘导线。

②线夹数据-------对应-----金具@设备线夹、@T型线夹、@耐张线夹、@ 间隔棒、@均压环、@悬垂线夹、@过渡板、@变线线夹等。

③绝缘子串数据----对应-----电气设备@绝缘子@耐张绝缘子、@悬式绝缘子。

3)选定导线型号、分裂间距后,间隔棒、各类线夹的型号,将进行自动选型,优先选择与导线型号相同的线夹型号,若无对应则需手动选择较为适合的条件。

4)首次启动【标准导线】,在当前连接方式下输入了基本信息,如电压等级, 弧垂,导线型号,间隔棒类型等,则其他界面都会自动记忆这些信息。但注意只 能是首次打开的初始界面才能记忆,之后对各自连接方式修改后,会记忆各自的 修改信息。

5) 点击电气---导线设计---【标准导线】 🎽 启动导线绘制功能。

1.2. 操作步骤

## 1.2.1 跨线连接

1)适用于梁与梁之间的导线连接,跨线起始点上的耐张串需挂接在接线板

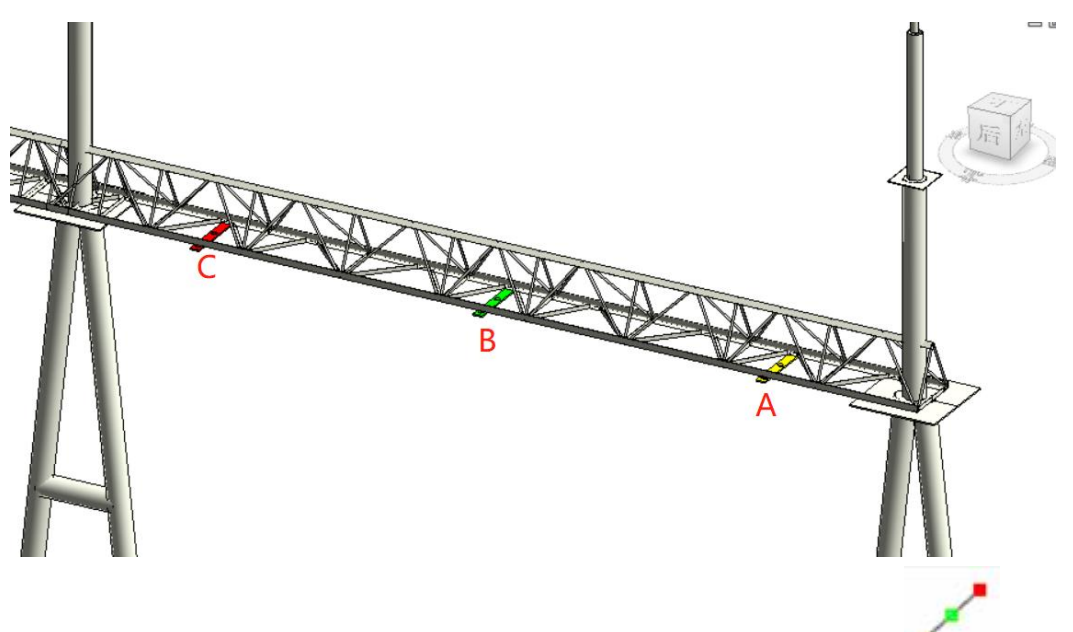

上, 接线板应为三相(ABC), 才可实现三相间连接;

 2) 在进行简化设计时,也可使用电气---工具---【构架接线点】 功能, 进行接线点布置

| 预览             |             |         |             |
|----------------|-------------|---------|-------------|
| 距起点距离 相<br>イ イ | 1至相2距离 相2至相 | 13距离 距线 | 点距商         |
| 起              | ۲           | •       | 终点          |
| 4              | 总长度         |         |             |
| 单排 二排          |             |         |             |
| 标高偏移           | 10300       | mn      | 相序<br>● ABC |
| 总长度            | 8000        | mn      | O CBA       |
| 距起点距离          | 2000        | mn      |             |
| 相1至相2距离        | 2000        | mm      |             |
| 相2至相3距离        | 2000        | mn      |             |
|                | 500         | mm      | 布罟          |

- 3) 电气专业可使用协同设计-【提资构架梁】功能,进行简易梁布置。V 串 绘制需要选择"6 挂点"。
- 4)结构专业可从建筑&结构---【构架设计】
   构架方案"中的"矩形梁";调取6接线点的构架梁。

| 星 750kV构架      | 方案       |        | ×     | 保存           | 删除       |       | 编号                  |                                       |                       |        |         |        |    |
|----------------|----------|--------|-------|--------------|----------|-------|---------------------|---------------------------------------|-----------------------|--------|---------|--------|----|
| 2 矩形梁          |          |        | ~     |              |          |       | 图片预览                | 编辑                                    | 拾 取                   | 绘作     | 制       |        |    |
| <b>参数</b>      |          |        |       |              |          |       |                     | 规格参数                                  |                       | Lunner |         |        |    |
| 高度(H)          | 2500     | 侧      | 面腹杆形式 | 自定义          | ▽ 底面腹杆形式 | 1 自定义 | ~                   | 主材类型                                  | 钢管                    | ~ 主材:  | 规格      | 219x8  |    |
| 度(W)           | 2500     | K      | 度 0   | 的0           | 段        | 新增    |                     | 侧面辅材类型                                | 钢管                    | ~ 侧面:  | 铺材规格    | 114x5  | _  |
| 法距起只…          | 42000    |        | +==>  |              |          |       | 当と度: 20100          |                                       | 617 AME               |        |         | 114.5  | _  |
| 侧梁底支撑          | <b>v</b> |        |       | 加味 有空外       | 刘衣       |       | 241032- 39100       |                                       | #SB                   | *      | 拥有过来也们自 | 114XJ  |    |
| 侧支撑长度          | 3716     |        | 段长度   | 竖直腹杆         | 侧面腹杆     | 底面腹杆  | 有九种件7               |                                       |                       |        |         |        |    |
| 侧支撑所           | 2500     | 2      | 2250  | ~            | 1        | 1     |                     | 杆件1类型                                 | 钢管                    | ~ 杆件   | 1规格     | 219x8  |    |
| 侧梁底支撑<br>侧末增上度 | 2716     | 3      | 1750  | $\checkmark$ | Ν.       | N     |                     | 杆件2类型                                 | 钢管                    | ~ 杆件:  | 2规格     | 95x5   |    |
| 侧文撑长度          | 2500     | 4      | 1750  | ✓            | X        | 1     | <b>v</b>            | 杆(性3)送刑                               | 钢管                    | v #1/4 | 240,48  | 102x5  |    |
|                | 2500     | 5      | 1750  | ~            | 1        | N     |                     |                                       | *30                   | 111-   | 3,9010  | 102.5  |    |
|                |          | 6      | 1750  |              | 1        | 1     |                     | 种件4类型                                 | 初官                    | * 科件   | 4规格     | 95x5   |    |
|                |          | 7      | 2150  |              | X        | 1     |                     | 杆件5类型                                 | 钢管                    | ~ 杆件   | 5规格     | 168x8  |    |
|                |          | ,<br>, | 2150  |              |          |       |                     | 杆件6类型                                 | 钢管                    | ~ 杆件   | 6规格     | 83x5   |    |
|                |          | 8      | 2150  |              | 1        | /     | <u> </u>            | 杆件7类型                                 | 角钢                    | ~ 杆件   | 7规格     | L100x8 |    |
|                |          | 9      | 1750  |              | 1        | 1     |                     | 井接占会教                                 |                       | 1      |         |        |    |
|                |          | 10     | 1750  | ✓            | ۸        | 1     | <ul><li>✓</li></ul> | 挂接                                    | ŧ.                    | 高度     | 起始点     | ix 中心  | ĒΥ |
|                |          | 11     | 1750  | $\checkmark$ | 1        | 1     |                     | 🛛 📒 挂接                                | 组1                    | 41900  | 6000    |        |    |
|                |          | 12     | 1750  | ~            | Χ        | 1     |                     | 目目                                    | 接点1<br>接占2            |        |         | -1250  |    |
|                |          | 13     | 2150  | ~            | 1        | 1     |                     | - 13<br>13                            | 接点3                   |        |         | 1250   | _  |
|                |          | 14     | 2150  |              | 1        | 1     |                     | 日 1 挂接                                | 组2                    | 41900  | 13000   | 1250   |    |
|                |          | 15     | 1750  |              |          |       |                     | - 12<br>12                            | 接点2                   |        | -       | -1250  | _  |
|                |          | 15     | 1750  | ×            | `        | `     |                     | 1 1 1 1 1 1 1 1 1 1 1 1 1 1 1 1 1 1 1 | 接点3                   |        |         | 1250   |    |
|                |          | 16     | 1750  | ✓            | 1        | /     | ✓                   | 日 4                                   | 组3<br>接点1             | 41900  | 17250   | -1250  |    |
|                |          | 17     | 1750  | ✓            | X        | 1     |                     | 損                                     | 接点2                   |        |         | 0      | _  |
|                |          | 18     | 1750  | $\checkmark$ | N        | 1     |                     |                                       | 接点3                   | 41000  | 24250   | 1250   |    |
|                |          | 19     | 2250  | ~            | X        | X     | ✓                   |                                       | <sup>924</sup><br>接点1 | 41900  | 24250   | -1250  | i. |
|                |          | 20     | 2500  | ~            | N        | /     |                     | 損                                     | 接点2                   |        |         | 0      |    |
|                |          |        |       |              |          | 1'    |                     | 日日井培                                  | 1度尺3<br>组5            | 41900  | 28500   | 1250   | _  |
|                |          |        |       |              |          |       | Ý                   |                                       | 接占1                   |        | 20500   | -1250  | 2  |

布置出来的6链接点的构架梁,仍不能满足要求,需手动编辑族,然后调整相序 值为 AABBCC 或 CCBBAA 形式,重新载入到项目中才能正常使用。

5) 点击电气---导线设计---【标准导线】 \*\*\*\* 功能, 启动导线绘制设计界面。

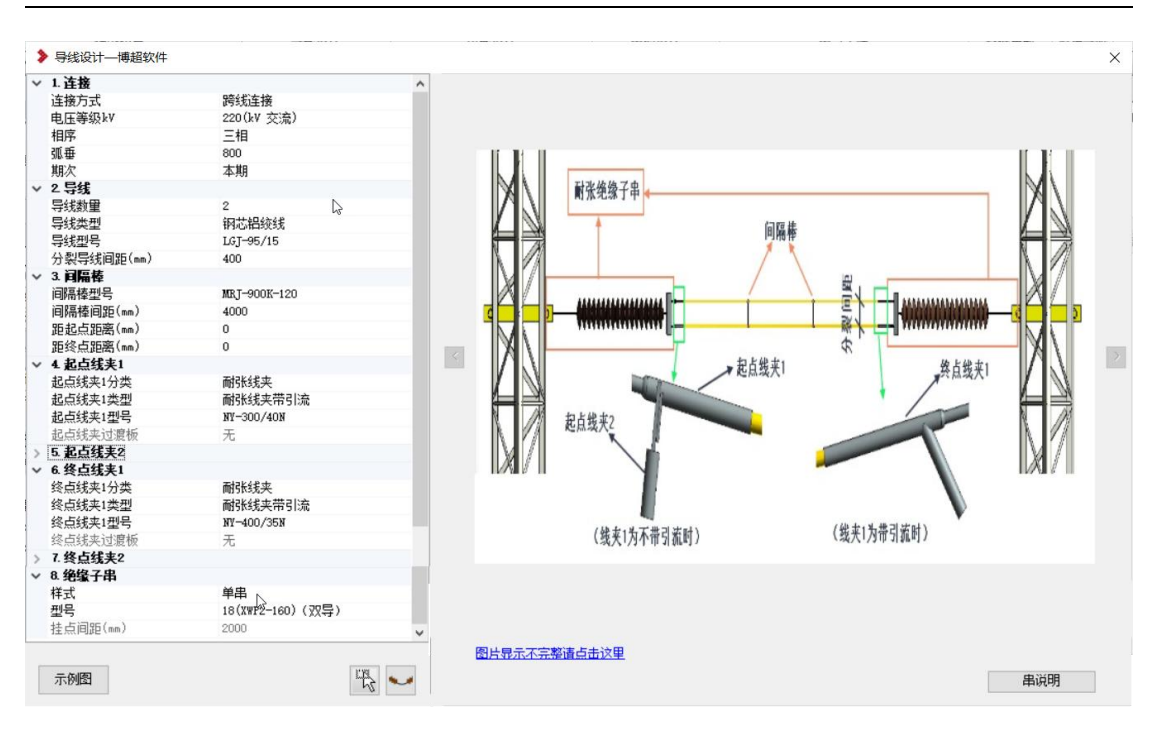

- a) 选择连接方式为"跨线连接", 选择电压等级、弧垂、导线数量、型号等;
- b) 当导线数量为非"1"时,需要输入分裂间距值并设置间隔棒信息;分别设置 起点线夹1和终点线夹1;跨线的线夹仅支持耐张线夹;
- c) 线夹型号,程序做了自动筛选,自动匹配与导线型号相同的线夹型号,也可下拉选择其他型号;下拉框内的型号分两部分,"…"以上的表示满足金具过滤条件,如导线型号、导线截面等要求的。"…"以下则为剩余工程库中的金具型号。
- d) 所有的型号均支持检索,如手动输入"NYH"可检索出所有带"NYH"的型号。

|    | 起点线夹1类型                              | 耐张线夹带引流             |   |
|----|--------------------------------------|---------------------|---|
|    | 起点线夹1型号                              | NYH                 | ~ |
|    | 起点线夹过渡板                              |                     |   |
| >  | 5. 起点线夹2                             | NYH-1000/125N/1000N |   |
| ×  | 6.终点线夹1                              | NYH-1400/1400/120   |   |
|    | 终点线夹1分类                              | NYH-1400/1400/135   |   |
|    | 终占线夹1类型                              | NYH-1440N/1440/120N |   |
|    | 终占线来1 刑号                             | NYH-1440N/1440/135N |   |
|    | 终占线本讨渡标                              | NYH-500/65N/500N    |   |
| \$ | 7 终占线李2                              | NYH-600K/600K       |   |
| ÷  | 8 编集子串                               | NYH-630N/630N       |   |
| Ť  | ···································· | NYH-900K/900K       |   |
|    | 켚号                                   | 18(XWP2-160)(双导)    |   |

e) 当起点或终点线夹1的类型选择为"耐张线夹不带引流"则需要添加起点或终

点线夹 2; 线夹 2 仅可选择设备线夹, 类型依据导线数量确定。

| > 2 导线     |            |
|------------|------------|
| 导线数量       | 2          |
| 导线类型       | 钢芯铝绞线      |
| 导线型号       | LGJ-210/50 |
| 分裂导线间距(mm) | 400        |
| ✓ 3. 闫隔棒   |            |
| 间隔棒型号      | MRJ-4/120  |
| 间隔棒间距(mm)  | 4000       |
| 距起点距离(mm)  | 0          |
| 距终点距离(mm)  | 0          |
| ✓ 4 起点线夹1  |            |
| 起点线夹1分类    | 耐张线夹       |
| 起点线夹1类型    | 耐张结夹不带引流   |
| 起点线夹1型号    | NLL-4      |
| 起点线夹过渡板    | 无          |
| ✓ 5. 起点线夹2 |            |
| 起点线夹2分类    | 设备线夹       |
| 起点线夹2类型    | 设备线夹双导线    |
| 起点线夹2型号    | SLS-4A-120 |
| ✔ 6.终点线夹1  |            |

#### f) 跨线连接需要用到绝缘子串,要提前进行工程库的选型。

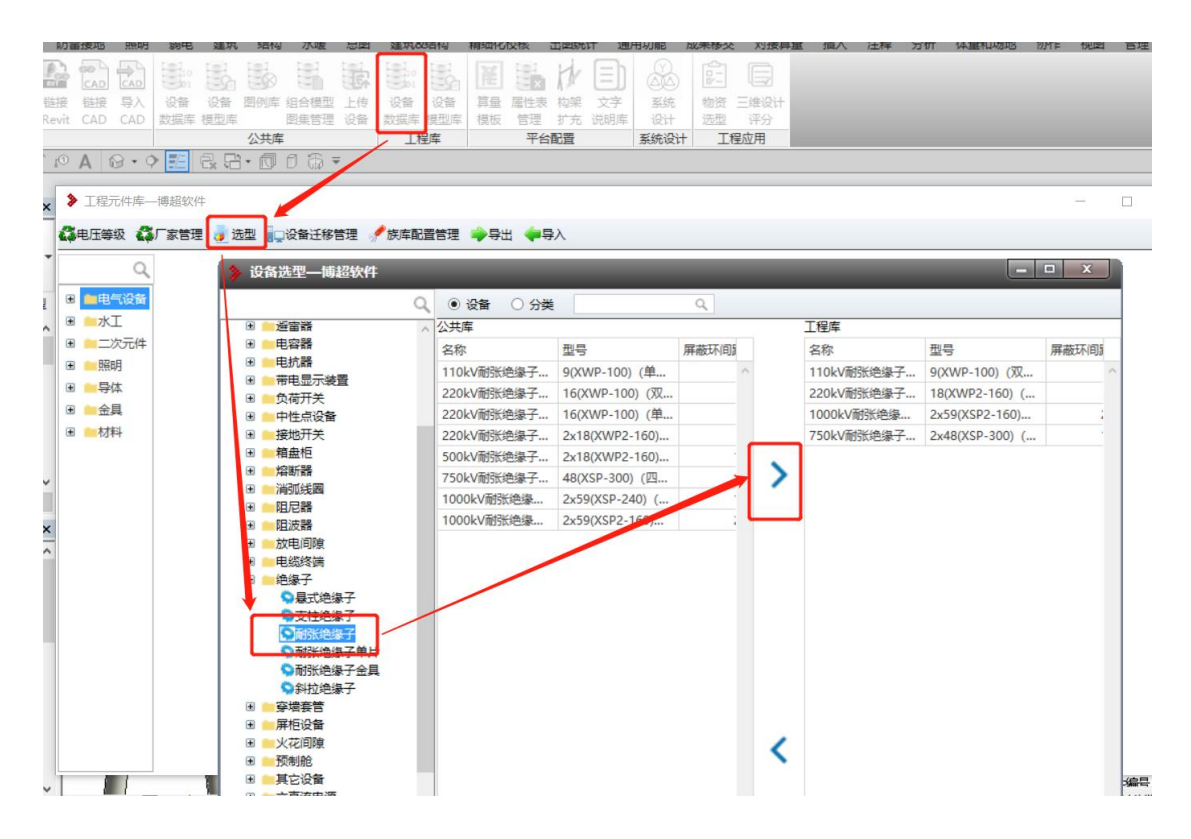

g) 绝缘子串数据可在工程管理---工程库---工程设备库<sup>数据库</sup>中的"电气设备----绝缘子---耐张绝缘子"节点下进行扩充或调整,调整串长度要注意"长度、后 段长、片数"等参数值,确保可正常生成耐张串;绝缘子串的单片参数由该 条数据下关联的"绝缘子单片"中的数据确定。

10

h) 注意,依据 GIM 建模规定,耐张串的一个大伞裙+一个小伞裙组合才称为 一个单片,因此一个耐张串如果有 33 片,则其实际是 33 个大伞裙加小伞 裙的组合体。

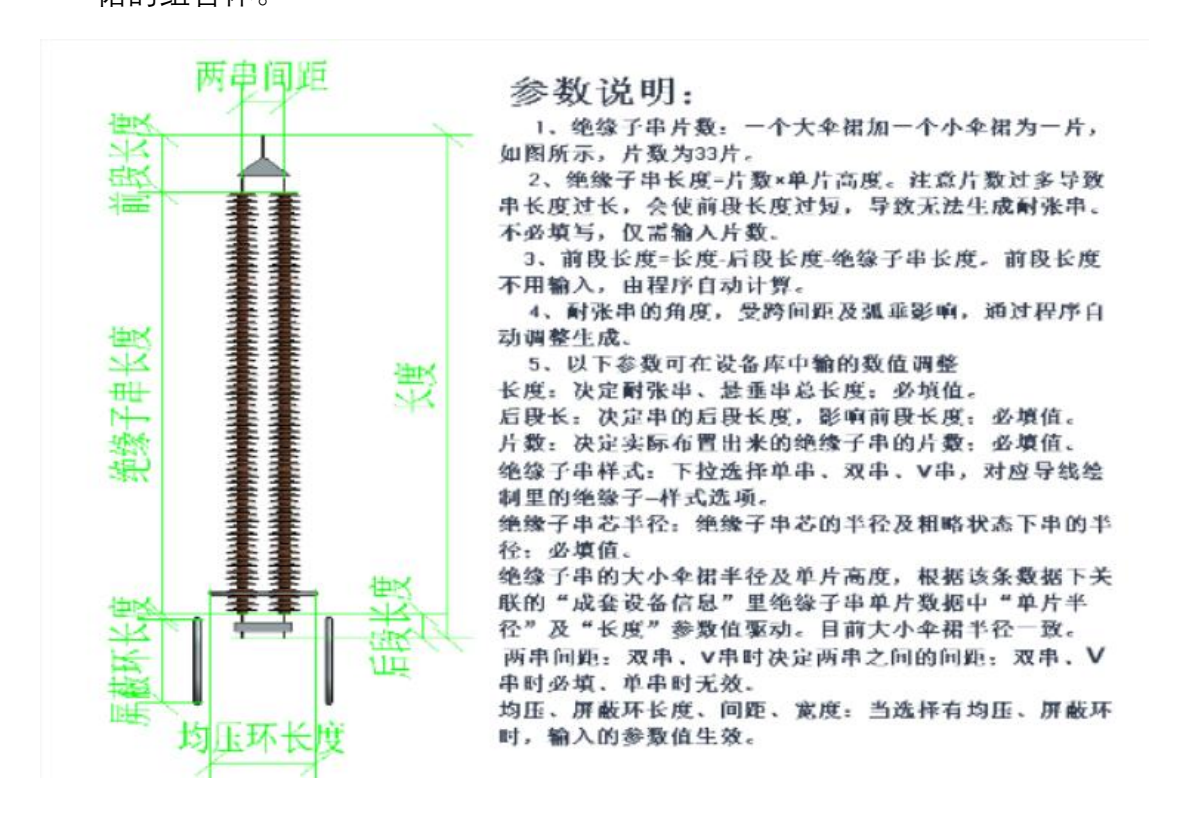

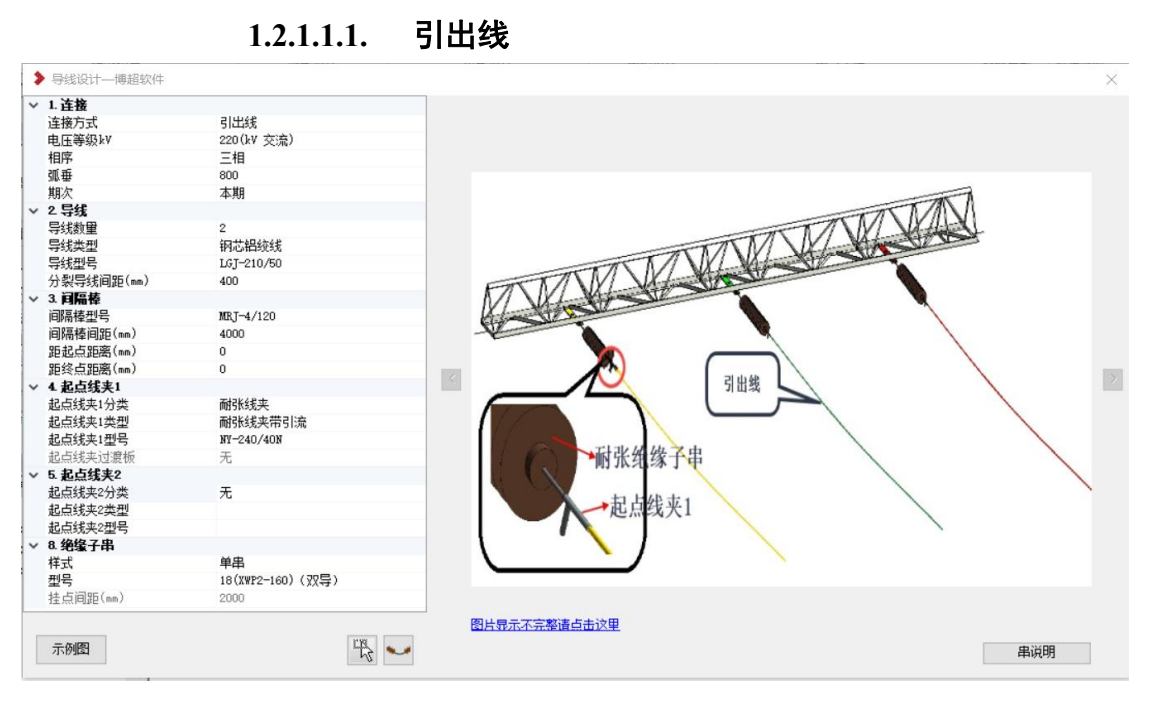

1) 适用于从梁上绘制引出变电站的引出线使用。

2) 操作方式与跨线相同,但仅需设置起点线夹,无终点线夹。

1.2.2 跳线

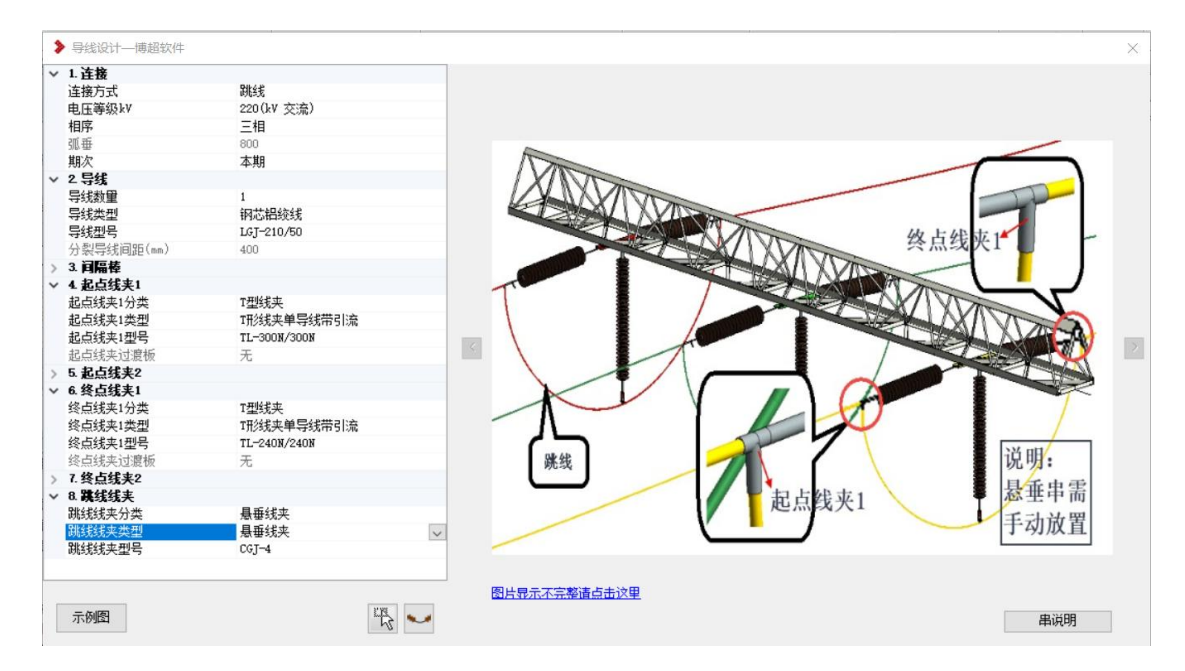

- 目前跳线仅支持整跳情况,即起点终点连接在梁左右两侧的跨线上,中 间由挂在梁上的悬垂串固定。
- 2) 悬垂串需要通过【手动布置】功能布置到所需位置,并手动调整高度至

正确的位置; 悬垂串的参数由工程设备库中电气设备---绝缘子---悬式绝缘子节点下设定的数据确定, 但需注意此处关联的族要选择带"(参变)"的族, 否则无法正确驱动数据; 悬垂串参数值应正确输入, 注意"长度"、 "后段长"、"片数"等参数值, 确保可正确生成悬垂串。

3) 跳线起点和终点的线夹1应选择"T型线夹"、或"变线线夹"; 并选择好"跳

线线夹";参数选择完毕后,点击 k次拾取落在跨线上的起终点位置,随后再拾取布置好的悬垂串,即可完成跳线绘制。

 当进行母线间跳线连接或一端母线一端导线的跳线连接时,母线侧应提前方式母线金具,随后连接母线金具一端的线夹,可选择为"设备线夹" 或"无";取决于金具样子,如下图所示

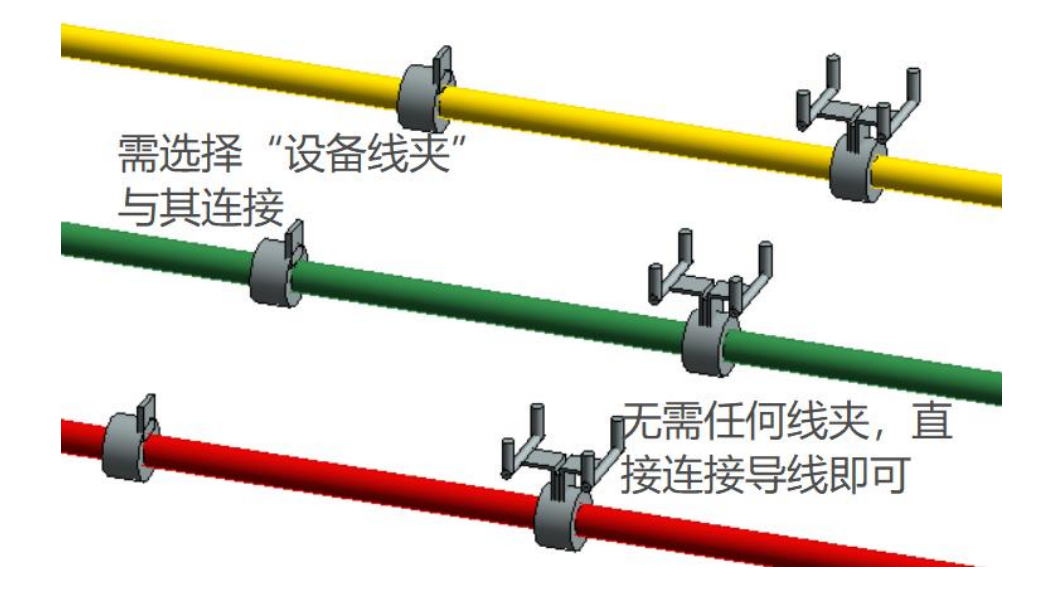

1.2.3 引下线

| ▶ 导线设计—博捷  | <b>置软件</b>   | ×                                      |
|------------|--------------|----------------------------------------|
| ∨ 1. 连接    |              |                                        |
| 连接方式       | 引下线          |                                        |
| 电压等级kV     | 220(kV 交流)   |                                        |
| 相序         | 三相           |                                        |
| 弧垂         | 800          |                                        |
| 期次         | 本期           |                                        |
| ∨ 2.导线     |              | —————————————————————————————————————— |
| 导线数量       | 2            | LIVER T                                |
| 导线类型       | 钢芯铝绞线        |                                        |
| 导线型号       | LGJ-210/50   |                                        |
| 分裂导线间距()   | nm) 400      | 起自线夹1                                  |
| → 3. 间隔棒   |              |                                        |
| 间隔棒型号      | MRJ-4/120    |                                        |
| 间隔棒间距(mm)  | 2000         | 终点线夹1                                  |
| 距起点距离(mm)  | ) 0          |                                        |
| 距终点距离(mm)  | ) 0          |                                        |
| ~ 4 起点线夹1  |              |                                        |
| 起点线夹1分类    | T型线夹         | 起点线夹2                                  |
| 起点线夹1类型    | T形线夹单导线带引流   |                                        |
| 起点线夹1型号    | TL-210N/210N |                                        |
| 起点线夹过渡板    | 无            | 引下线 是高线夹打开带引                           |
| > 5. 起点线夹2 |              | 流情况下                                   |
| → 6.终点线夹1  |              | <b>V</b>                               |
| 终点线夹1分类    | 设备线夹         | pi /                                   |
| 终点线夹1类型    | 设备线夹双导线      |                                        |
| 终点线夹1型号    | SLS-4A-120   |                                        |
| 终点线夹过渡板    | 无            |                                        |
| > 7.终点线夹2  |              |                                        |
| 示例图 □1     | 最短路径         | 图片显示不完整道点击这里                           |
|            | N            | 1410(64)                               |

- 适用于从跨线上引下导线,连接到设备上使用,或跨线到悬垂串的半跳 连接。
- 2) 起点线夹1可选择"T型线夹"或"变线线夹"根据导线数量决定;
- 3) 当所选的跨线上的金具已经带有了设备线夹(跨线连接带有线夹2)时,

起点线夹1可选择为"无",绘制时可直接拾取跨线上的设备线夹。

4) 终点线夹1选择"设备线夹", 类型根据导线数量而定。

## 1.2.4 导线间接线

| 1 | ▶ 导线设计—博超软件 |              | ×            |      |
|---|-------------|--------------|--------------|------|
| ~ | 1. 连接       |              |              |      |
|   | 连接方式        | 导线间接线        |              |      |
|   | 电压等级kV      | 220(kV 交流)   |              |      |
|   | 相序          | 三相           |              |      |
|   | 弧垂          | 800          |              |      |
|   | 期次          | 本期           |              |      |
| ~ | 2 导线        |              |              |      |
|   | 导线数量        | 1            |              |      |
|   | 导线类型        | 钢芯铝绞线        | 起点线夹1 终点线夹1  |      |
|   | 导线型号        | LGJ-210/50   |              |      |
|   | 分裂导线间距(mm)  | 400          |              |      |
| > | 3. 间隔棒      |              |              |      |
| ~ | 4 起点线夹1     |              |              |      |
|   | 起点线夹1分类     | T型线夹         |              |      |
|   | 起点线夹1类型     | T形线夹单导线带引流   |              |      |
|   | 起点线夹1型号     | TL-210N/210N |              | al i |
|   | 起点线夹过渡板     | 无            |              | 1    |
| > | 5. 起点线夹2    |              |              |      |
| ~ | 6. 终点线夹1    |              |              |      |
|   | 终点线夹1分类     | T型线夹         |              |      |
|   | 终点线夹1类型     | T形线夹单导线带引流   |              |      |
|   | 终点线夹1型号     | TL-300N/300N | 导线间接线        |      |
|   | 终点线夹过渡板     | 无            |              |      |
| > | 7.终点线夹2     |              |              |      |
|   |             |              |              |      |
|   |             |              |              |      |
|   |             |              |              |      |
|   |             |              |              |      |
|   |             |              |              |      |
|   |             |              | 图片显示不完整请点击这里 |      |
|   | テの四 日最短路径   |              | ch 1409      |      |
|   |             | 13           | 半识明          |      |

- 1)适用于导线与导线间的连接,如不带悬垂串的跳线连接
- 9)导线间接线起点和终点的线夹1分类可选择"T型线夹"和"变线线夹",依据导线数量确定。
- 3) 当选择的类型为"不带引流"的线夹,需要增加线夹2的设置。

| <ul> <li>• (14)</li> <li>• (14)</li></ul> | 设备间接线<br>220(kV 交流)<br>三相<br>600<br>本期<br>1<br>和芯相线线<br>LG7-210/50<br>400<br>设备线夹单导线<br>SL-4A<br>无<br>设备线夹单导线<br>SL-4A<br>无 | The set of the made of the set of the set of |
|----------------------------------------------------------------------------------------------------|----------------------------------------------------------------------------------------------------|----------------------------------------------------------------------------------------------------|
| ▼ 8. 固定线夹<br>固定线夹分类<br>固定线夹类型<br>固定线夹类型                                                                                                    | 固定线夹<br>固定线夹单分裂                                                                                                    | 设备线夹型号中的ABC,<br>分别表示线失角度0°,<br>30° (42°)、90°                                                                                                    |

1.2.5 设备间接线

- 1)适用于设备与设备间的导线连接。
- 2) 设备线夹类型中字母"A、B、C"表示线夹的角度, 分别表示"0°、30°(45°)、

90°"; 具体可从设备库中设备线夹节点上设置。

| Q                | ÐX | 勁加 🗹修改 量删除 | 自复制 自粘贴         | 保存 🚺 导入 | ➡号出 📿刷新       |      |         | 0   |
|------------------|----|------------|-----------------|---------|---------------|------|---------|-----|
|                  |    |            |                 | 拖动列     | 列标题到此处,根据该列分组 |      |         |     |
|                  |    | 名称         | 型号              | 角度(°)   | 默认族           | 线夹类型 | 厂家      | 适用导 |
|                  | •  | 双导线铜铝过渡设   | SSLG-630B       | 30      | 设备线夹双导线       | 螺栓型  | 南京线路器材厂 |     |
|                  |    | 设备线夹(SY压缩  | SY-400/50C      | 90      | 设备线夹单导线       | 液压型  | 南京线路器材厂 |     |
| 守体               |    | SSY压缩型双导线  | SSY-400/50B-200 | 30      | 设备线夹双导线       | 液压型  | 四平线路器材厂 |     |
| 金具               |    | SL螺栓型单导线设  | SL-900KB(h*a)   | 45      | 设备线夹单导线       | 螺栓型  | 四平线路器材厂 |     |
| 设置提实             |    | 大截面双导线铜铝   | SLG-1400A-24    | 0       | 设备线夹单导线       | 螺栓型  | 南京线路器材厂 |     |
| ♀T型线夹            |    | 铜铝过渡设备线夹   | SYG-150/20C     | 90      | 设备线夹单导线       | 液压型  | 南京线路器材厂 |     |
| <b>&gt;</b> 耐张线夹 |    | SLSG螺栓型双导线 | SLSG-5C-120     | 90      | 设备线夹双导线       | 螺栓型  | 四平线路器材厂 |     |
| <b>9</b> 间隔棒     |    | SY压缩型设备线夹  | SY-210/25A      | 0       | 设备线夹单导线       | 液压型  | 四平线路器材厂 |     |
| <b>\$</b> 均压环    |    | SSY压缩型双导线  | SSY-240/40A-120 | 0       | 设备线夹双导线       | 液压型  | 四平线路器材厂 |     |
| •并沟线夹            |    | 耐执垦纬铜织讨渡   | SVG-630/80NC    | 90      | 设备结本单旦结       | 液压型  | 南京纬路器材厂 |     |

- 3)设定导线数量,起点线夹及终点线夹的类型要与导线数量对应,如选择 导线数量为"2",则线夹类型应为双导线;
- 4)所连的两端设备上若已有设备线夹,则可将线夹分类选择为"无";例如需要从耐张串上的耐张串带引流上直接引出导线到设备上时,起点线夹1 分类应选择为"无"终点线夹1分类应选择为"设备线夹"。
- 5)若两设备间隔较远,需要中间添加一个"支柱绝缘子"族做过渡,可在"设备间接线"的"固定线夹"节点处添加固定金具,固定线夹的类型由导线数量确定。
- 6) 设定好设备间接线的参数后,点击<sup>™</sup>在图面上依次拾取两个设备,若 有固定线夹,则最后再拾取一个支柱绝缘子。随后完成设备间接线。

## 1.2.6 地线

| <ul> <li>◆ 1 法格</li> <li>              後地方式 地域、             地域、             地域、</li></ul>                                                                                                    | ▶ 导线设计—博超软件 |            |        | ×            |
|----------------------------------------------------------------------------------------------------|-------------|------------|--------|--------------|
| 正容 5 / 1 (1 (1 (1 (1 (1 (1 (1 (1 (1 (1 (1 (1 (                                                                                                    | ◇ 1. 连接     |            |        |              |
| 田原 御日       9         福藤       800         藤次       4月         雪菜加       1         雪菜加       10         うま開催       1         雪菜加       10         うま開催       1         雪菜加       10         うま開催       1         雪菜加       10         うま開催       10         シ       3 詳細化         「酸       10         「酸       10         「酸       10         「酸       10         「酸       10         「酸       10         「酸       10         「酸       10         「酸       10         「酸       10         「酸       10         「日       10         「日       10         「日       10         「日       10         「日       10         「日       10         「日       10         「日       10         「日       10         「日       10         「日       10         「日       10         「日       1                                                                                                    | 连接方式        | 地线         |        |              |
|                                                                                                    | 电压等级kV      | 0          |        |              |
|                                                                                                    | 相序          | 单相         |        |              |
| 販食       本期         2 名岐          学校課題       1         学校課題       157210/50         分型時時間題(mo)       400         > 3 目間化          (加久)       (加久)         (加久)       (加久)         (加久)                                                                                                    | 弧垂          | 800        |        |              |
| <ul> <li>◆ 2 654<br/>示統图         <ul> <li>● 1</li> <li>● 954 20 / 50</li> <li>● 30 / 210 / 50</li> <li>● 30 / 210 / 50</li> <li>● 30 / 210 / 50</li> <li>● 30 / 210 / 50</li> <li>● 40 / 210 / 50</li> <li>● 40 / 210 / 50</li> <li>● 40 / 210 / 50</li> <li>● 40 / 210 / 50</li> <li>● 40 / 210 / 50</li> <li>● 40 / 210 / 50</li> <li>● 40 / 210 / 50</li> <li>● 40 / 210 / 50</li> <li>● 40 / 210 / 50</li> <li>● 40 / 210 / 50</li> <li>● 40 / 210 / 50</li> <li>● 40 / 210 / 50</li> <li>● 40 / 210 / 50</li> <li>● 40 / 100 / 50</li> <li>● 40 / 100 / 50</li></ul></li></ul> | 期次          | 本期         |        |              |
|                                                                                                    | ∨ 2.导线      |            |        |              |
|                                                                                                    | 导线数量        | 1          |        |              |
| · · · · · · · · · · · · · · ·                                                                                                    | 导线类型        | 钢芯铝绞线      |        | - There      |
| 小型空球印度(ms)       400         > 3 再届者       ●         小型空球印度(ms)       ●         小型空球印度(ms)       ●         小型空球印度(ms)       ●         小型空球印度(ms)       ●         小型空球印度(ms)       ●         小型空球日度(ms)       ●         市場       ●         市場       ●                                                                                                    | 导线型号        | LGJ-210/50 |        |              |
| 3 前編林         地线         地线         地线         近期:         直接从构架上引         出一板N相导线         欧民県元不完整適点击次型                                                                                                    | 分裂导线间距(mm)  | 400        |        |              |
| 予約图                                                                                                    | > 3. 闫隔榛    |            |        |              |
| 小线       小线       一次       ○       ○       ○       ○       ○       ○       ○       ○       ○       ○       ○       ○       ○       ○       ○       ○       ○       ○       ○       ○       ○       ○       ○       ○       ○       ○       ○       ○       ○       ○       ○       ○       ○       ○       ○       ○       ○       ○       ○       ○       ○       ○       ○       ○       ○       ○       ○       ○       ○       ○       ○       ○       ○       ○       ○       ○       ○       ○       ○       ○       ○       ○       ○       ○       ○       ○       ○       ○       ○       ○       ○       ○       ○       ○       ○       ○       ○       ○       ○       ○       ○       ○       ○       ○       ○       ○       ○       ○       ○       ○       ○       ○       ○       ○       ○       ○       ○       ○       ○       ○       ○       ○       ○       ○       ○       ○       ○       ○       ○       ○       ○       ○       ○       ○       ○       ○ <td></td> <td></td> <td></td> <td></td>                                                                                                    |             |            |        |              |
| 近日       近日       <                                                                                                    |             |            |        |              |
| 予例图                                                                                                    |             |            |        |              |
| 小       小       小       ○       ○       ○       ○       ○       ○       ○       ○       ○       ○       ○       ○       ○       ○       ○       ○       ○       ○       ○       ○       ○       ○       ○       ○       ○       ○       ○       ○       ○       ○       ○       ○       ○       ○       ○       ○       ○       ○       ○       ○       ○       ○       ○       ○       ○       ○       ○       ○       ○       ○       ○       ○       ○       ○       ○       ○       ○       ○       ○       ○       ○       ○       ○       ○       ○       ○       ○       ○       ○       ○       ○       ○       ○       ○       ○       ○       ○       ○       ○       ○       ○       ○       ○       ○       ○       ○       ○       ○       ○       ○       ○       ○       ○       ○       ○       ○       ○       ○       ○       ○       ○       ○       ○       ○       ○       ○       ○       ○       ○       ○       ○       ○       ○       ○       ○       ○                                                                                                    |             |            |        |              |
| 地线       说明:         直接从构架上引出一板N相导线         正有版相导线         京例图                                                                                                    |             |            |        |              |
| 地线       说明:         直接从构架上引       山一根N相导线         示例图       歐片見元不完整请自击这里                                                                                                    |             |            |        |              |
| 地线     说明:<br>直接从构架上引<br>出一根N相导线       節片見元不完整请点击这里                                                                                                    |             |            |        |              |
| 成明:<br>直接从构架上引<br>出一板N相导线           原約图                                                                                                    |             |            |        | 抽线           |
| 京朝國         第         道袋从构架上引<br>由一根N相导线           電片見完不完整请点击这里         串说明                                                                                                    |             |            |        |              |
| 说明:         直接从构架上引出一板N相导线           市例图         图片显示不完整请点击这里                                                                                                    |             |            |        |              |
| ·                                                                                                    |             |            |        | 2            |
|                                                                                                    |             |            |        | 13 19        |
| □ 技 八 内 余 上 功<br>山 一 根 N 相 导 线<br>図 片 見 元 不完整 请 点 古 这 里<br>第 例图 ● ● ● ● ● ● ● ● ● ● ● ● ● ● ● ● ● ●                                                                                                    |             |            |        |              |
| 山一板N相导线<br>                                                                                                    |             |            |        | 国委从构架上引      |
|                                                                                                    |             |            |        | 出一根N相导线      |
|                                                                                                    |             |            |        |              |
| 图片見元不完整请占击这里           示例图         译         単说明                                                                                                    |             |            |        |              |
|                                                                                                    |             |            |        | 同山西三了宁教法士十分用 |
| 示例图 に ・ ・ ・ ・ ・ ・ ・ ・ ・ ・ ・ ・ ・ ・ ・ ・ ・ ・                                                                                                    |             |            | 1197   | 國口和國家推進黨則於主  |
|                                                                                                    | 示例图         |            | 1 kg 👐 | 串说明          |

1) 用于从梁上引出的一根地线使用

2) 地线无相序, 仅可为单相绘制, 且导线数量仅为"1"

直接设定弧垂及导线型号后,即可点击 ···· 。 拾取梁上接线板完成地线绘制